# Guide til digitalt beboermøde – beboerne

I forbindelse med beboermøder i Hyldespjældet bruges digital afstemning samt en særlig hjemmeside, hvor det er muligt at stille op til udvalg og afdelingsbestyrelse samt stille forslag, der skal behandles på beboermødet.

Herunder en guide til hjemmesidens forskellige funktioner.

NB: Alle billeder i guiden, der viser hvordan du bruger funktionerne på siden, er ikke retvisende for det aktuelle beboermøde.

#### Opret en profil

Alle beboere skal oprette en profil for at deltage i det digitale beboermøde. Du kan enten oprette en profil ved at bruge facebook connect eller oprette en selvstændig profil på siden.

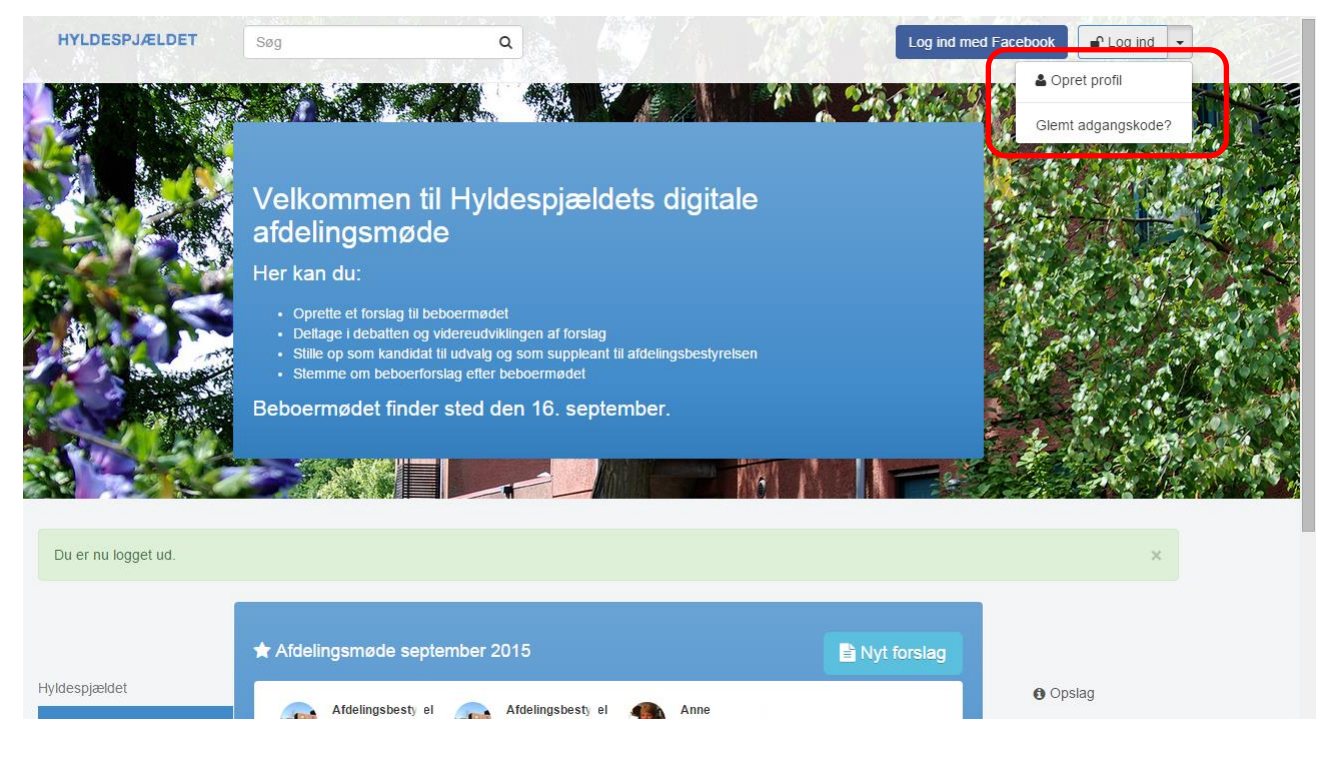

Tryk på opret profil

| HYLDESPJÆLDET | Søg                   | Q                         |                                                                                                    |                                               | Log ind med Facebook |  |
|---------------|-----------------------|---------------------------|----------------------------------------------------------------------------------------------------|-----------------------------------------------|----------------------|--|
|               |                       |                           |                                                                                                    |                                               |                      |  |
|               | Onnethunefi           |                           |                                                                                                    |                                               |                      |  |
|               |                       |                           |                                                                                                    |                                               |                      |  |
|               | For at kunne stille f | forslag eller støtte andr | es forslad.                                                                                                    | skal du oprette er                            | 1                    |  |
|               | brugerprofil. Det ta  | ger ikke særlig lang tid, | og du kan                                                                                                    | enten bruge din f                             | acebook-             |  |
|               | konto eller oprette   | en profil med din e-mai   | adresse.                                                                                                    |                                               |                      |  |
|               | Navn                  |                           | Login med Facebook<br>Du behøver ikke at oprette en p<br>har en facebook-konto. Så skal<br>trykke her og give tilladelse til at<br>dine facebookoplysninger:<br>• Navn |                                               |                      |  |
|               | Indtast dit navn      |                           |                                                                                                    | rofil, hvis du<br>du bare                     |                      |  |
|               | E-mail                |                           |                                                                                                    | t vi må bruge                                 |                      |  |
|               | Indtast din email     |                           |                                                                                                    | Navn                                          |                      |  |
|               | Adgangskode           |                           | •                                                                                                    | <ul><li>Email</li><li>Profilbillede</li></ul> |                      |  |
|               | Indtast din adgangsko | de                        | • \<br>\/ielår                                                                                                    | Venneliste                                    |                      |  |
|               | Bekræft adgangskode   |                           |                                                                                                    | Log ind med Facebook                          |                      |  |
|               | Bekræft din adgangsko | ode                       | LOG                                                                                                    |                                               |                      |  |
|               | 🐣 Opret profil        |                           |                                                                                                    |                                               |                      |  |
|               |                       |                           |                                                                                                    |                                               |                      |  |
|               |                       |                           |                                                                                                    |                                               |                      |  |
|               | Log ind & Glemt       | adgangskode?              |                                                                                                    |                                               |                      |  |

Opret selvstændig profil ved at udfylde formularen eller tryk Log ind med Facebook, hvis du ønsker dette. Hvis du opretter en profil uden facebook, modtager du en mail med et bekræftelseslink. Dette skal bruges før du kan logge på.

### **Oprette et forslag**

Alle beboere får mulighed for at oprette et forslag som kan debatteres løbende, til det fysiske beboermøde og som efterfølgende kan sendes til digital afstemning. Tryk på fanen "Opret nyt forslag" - udfyld formularen – brug gerne billeder til at visualisere dit forslag.

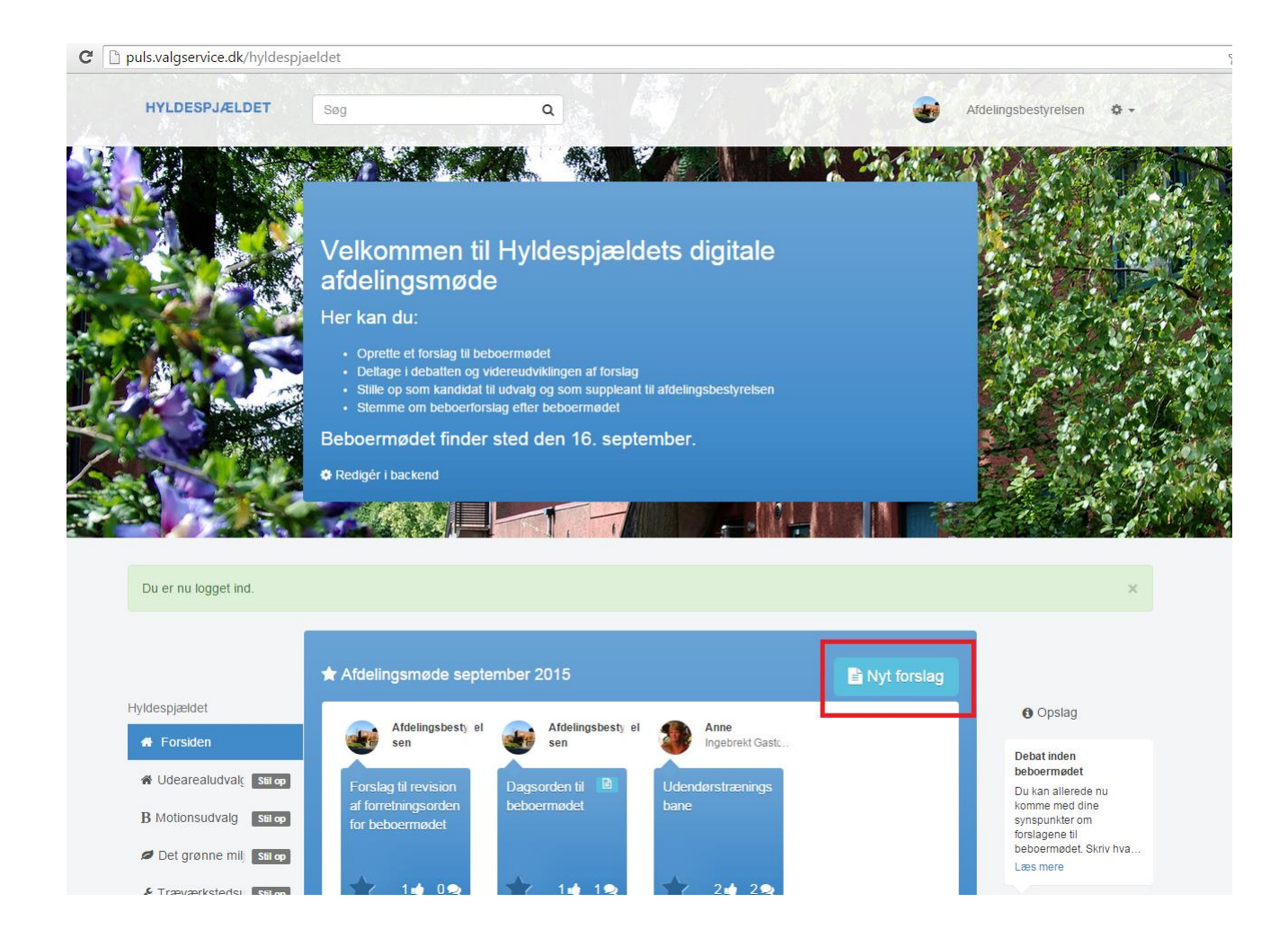

### Videreudvikle et forslag

Alle beboere kan kommentere og komme med tilføjelser til de forslag som andre beboere har fremlagt.

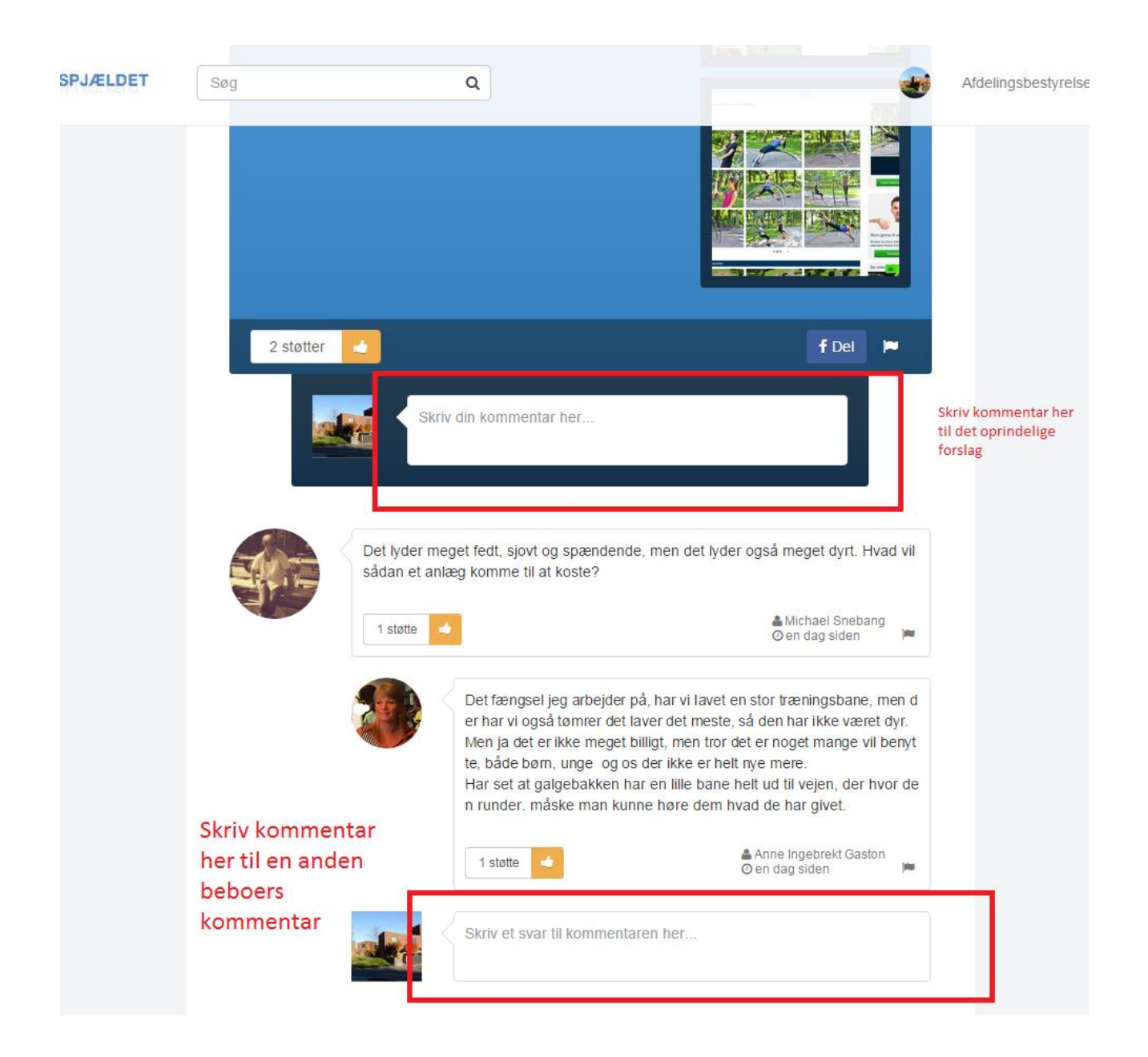

### Opret dig som kandidat til bestyrelsen eller udvalg

Alle beboere over 18 år kan stille op til bestyrelsen eller til udvalg. Se hvilke du kan stille op til på det aktuelle beboermøde. Med det nye digitale beboermøde bliver det muligt at melde sig som kandidat og præsentere sig selv digitalt.

Tryk på fanen i venstre side på de valg der er mulige at stille op til "Stil op"

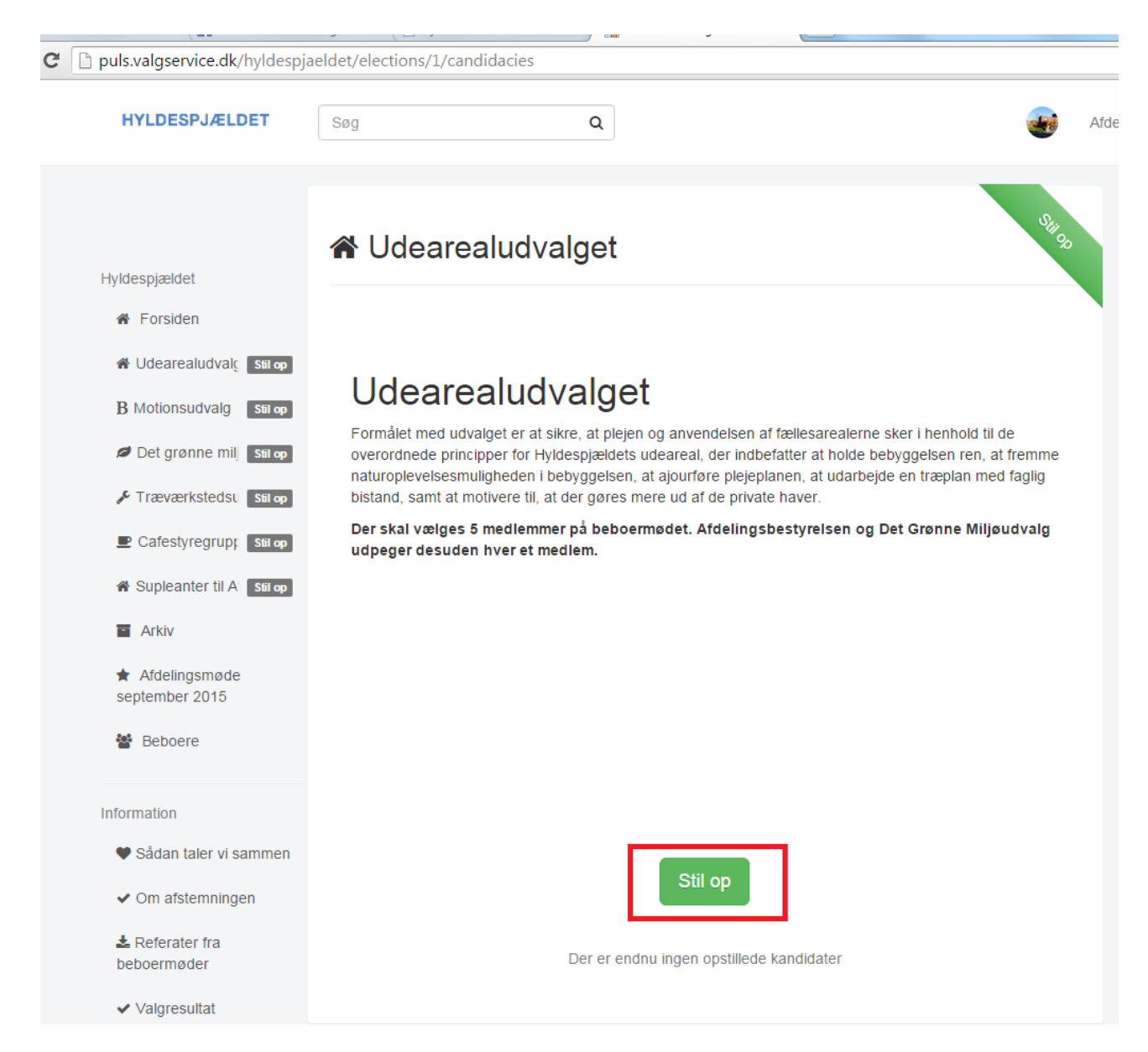

Udfyld felterne. Billedet bliver automatisk overført fra din profil. Du kan ændre dette ved at trykke slet. Du får efterfølgende mulighed for at oplade et nyt.

|                                   | 🚨 Stil op      |                         |
|-----------------------------------|----------------|-------------------------|
| Hyldespjældet                     |                |                         |
| # Forsiden                        |                |                         |
| 🔏 Udearealudvalį 🛛 Stil op        | Test Testernes | Navn                    |
| B Motionsudvalg Stil op           | Jul -          | Afdelingsbestyrelsen    |
| Det grønne mil Stil op            |                | Adresse                 |
| 🗲 Træværkstedsu 🛛 Stil op         | H MAR AND THE  |                         |
| Cafestyregrup: Stil op            |                | Hvem er jeg             |
| Supleanter til A Stil op          |                | a                       |
| Arkiv                             | Slet           |                         |
| ★ Afdelingsmøde<br>september 2015 |                |                         |
| 😤 Beboere                         |                |                         |
| <del></del>                       |                | l skal vælge mig, fordi |
| nformation                        |                |                         |
| ♥ Sådan taler vi sammen           |                |                         |
| ✓ Om afstemningen                 |                |                         |
| Referater fra<br>beboermøder      |                |                         |
| ✓ Valgresultat                    |                | 🛓 Stil op               |
| <b>0</b> Sådan stiller du et      |                |                         |

-

### Ændringer i din profil.

Du kan altid redigere din profil og du kan redigerer din evt. kandidatprofil frem til at valget går i gang. Tryk på tandhjulet i øverste venstre hjørne og vælg funktion.

| spja | eldet/elections/1/candidacies/ | new                          | ☆ =                                                                                                    |
|------|--------------------------------|------------------------------|----------------------------------------------------------------------------------------------------|
|      | Søg                            | Q                            | Afdelingsbestyrelsen                                                                                   |
|      | 🛓 Stil op                      |                              | Rediger profil Indstillinger Log ud Opstag                                                             |
| 2    | Test Testernes                 | Navn<br>Afdelingsbestyrelsen | Debat inden<br>beboermødet<br>Du kan allerede nu<br>komme med dine<br>synspunkter om<br>forslagene til |

## Afgive stemme

Valget åbner dagen efter det "fysiske" afdelingsmøde. En "Stem Her" knap vil fremkomme på forsiden. Tryk på den. Den leder dig til valgsystemet. Indtast din valgkode og følg vejledningen.